# Leerlijn ICT

| Overzicht per leerlijn                                  | 2  |
|---------------------------------------------------------|----|
| 1. Het gebruik van een chromebook                       | 2  |
| 2. Het gebruik van het touchpad.                        | 3  |
| 3. Het gebruik van het toetsenbord                      | 4  |
| 4. Het gebruik van het Besturingssysteem                | 5  |
| 5. Gebruikerssoftware                                   | 6  |
| 5.1 Werken met Documenten / Presentaties / Spreadsheets | 6  |
| 5.2 Zoeken op het internet en andere informatiebronnen  | 7  |
| 5.3 Elektronische post                                  | 8  |
| 5.4 Educatieve software                                 | 8  |
| 6. Attitudes                                            | 10 |
| Overzicht per jaarlaag                                  | 11 |
| Groep 1                                                 | 11 |
| Groep 2                                                 | 12 |
| Groep 3                                                 | 13 |
| Groep 4                                                 | 14 |
| Groep 5                                                 | 15 |
| Groep 6                                                 | 17 |
| Groep 7                                                 | 19 |
| Groep 8                                                 | 22 |

# Overzicht per leerlijn

### 1. Het gebruik van een chromebook

**Doel**: Een aantal algemene begrippen over chromebook/computer verwerven en die op de juiste manier kunnen gebruiken.

| Deelgebied                                            | Voorbeelden                        | 1 | 2 | 3 | 4 | 5 | 6 | 7 | 8 |
|-------------------------------------------------------|------------------------------------|---|---|---|---|---|---|---|---|
| De begrippen toetsenbord, muis, beeldscherm,          | Kringgesprek.                      |   |   |   |   |   |   |   |   |
| SMARTBoard, chromebook, touchpad, USB-stick kunnen    |                                    |   |   |   |   |   |   |   |   |
| gebruiken.                                            |                                    |   |   |   |   |   |   |   |   |
| Een chromebook op een correcte manier aan-/uitzetten. |                                    |   |   |   |   |   |   |   |   |
| Op verantwoorde wijze een koptelefoon gebruiken.      | In-/uitpluggen, omgang met kabels, |   |   |   |   |   |   |   |   |
|                                                       | opbergen.                          |   |   |   |   |   |   |   |   |
| Halen/opbergen van een chromebook in de opbergkast,   |                                    |   |   |   |   |   |   |   |   |
| geen oplaadkabel inpluggen.                           |                                    |   |   |   |   |   |   |   |   |
| Op verantwoorde wijze de oordopjes gebruiken.         | In-/uitpluggen, opbergen.          |   |   |   |   |   |   |   |   |
| Halen/opbergen van een chromebook in de opbergkast    |                                    |   |   |   |   |   |   |   |   |
| en het inpluggen van de oplaadkabel.                  |                                    |   |   |   |   |   |   |   |   |
| Een USB op een correcte manier kunnen insteken en     | Rechtermuisknop en dan klikken op  |   |   |   |   |   |   |   |   |
| uitnemen.                                             | "apparaat uitwerpen".              |   |   |   |   |   |   |   |   |

### 2. Het gebruik van het touchpad.

**Doel**: Een aantal motorische vaardigheden verwerven en een aantal muisfuncties beheersen.

| Deelgebied                                                  | Voorbeelden                            | 1 | 2 | 3 | 4 | 5 | 6 | 7 | 8 |
|-------------------------------------------------------------|----------------------------------------|---|---|---|---|---|---|---|---|
| Het touchscreen kunnen bedienen zodat de muiscursor         | Op de juiste manier met de vingers het |   |   |   |   |   |   |   |   |
| zich gericht over het scherm verplaatst.                    | touchscreen bedienen.                  |   |   |   |   |   |   |   |   |
| Gericht klikken met het touchpad/touchscreen.               | Tekst, snelkoppelingen, afbeeldingen   |   |   |   |   |   |   |   |   |
|                                                             | aanklikken.                            |   |   |   |   |   |   |   |   |
| Het touchpad kunnen bedienen zodat de muiscursor zich       | Op de juiste manier met de vingers het |   |   |   |   |   |   |   |   |
| gericht over het scherm verplaatst.                         | touchpad bedienen.                     |   |   |   |   |   |   |   |   |
| Gericht dubbelklikken om te selecteren.                     | Tekst, snelkoppeling selecteren.       |   |   |   |   |   |   |   |   |
| Gericht met het touchpad kunnen selecteren en slepen.       | Klikken, verplaatsen, klikken.         |   |   |   |   |   |   |   |   |
|                                                             | (touchpad met 2 vingers bedienen);     |   |   |   |   |   |   |   |   |
|                                                             | afbeeldingen of tekst verplaatsen,     |   |   |   |   |   |   |   |   |
|                                                             | afbeelding vergroten/verkleinen.       |   |   |   |   |   |   |   |   |
|                                                             | Schuifbalken kunnen                    |   |   |   |   |   |   |   |   |
|                                                             | gebruiken/swipen.                      |   |   |   |   |   |   |   |   |
| Weten dat de cursor verschillende vormen kan aannemer       | Kiezen met de 'pijl', vastgrijpen met  |   |   |   |   |   |   |   |   |
| en wat deze betekenen.                                      | het 'handje', wachten bij de           |   |   |   |   |   |   |   |   |
|                                                             | "zandloper" en " " plaats waar getypt  |   |   |   |   |   |   |   |   |
|                                                             | wordt.                                 |   |   |   |   |   |   |   |   |
| Met de rechtermuisknop (twee vingers tegelijk / Alt + klik) | Kopiëren, plakken, knippen,            |   |   |   |   |   |   |   |   |
| snelmenu's kunnen oproepen.                                 | selecteren.                            |   |   |   |   |   |   |   |   |

## 3. Het gebruik van het toetsenbord

**Doel**: Een aantal belangrijke toetsen kunnen gebruiken.

| Deelgebied                                         | Voorbeelden                           | 1 | 2 | 3 | 4 | 5 | 6 | 7 | 8 |
|----------------------------------------------------|---------------------------------------|---|---|---|---|---|---|---|---|
| Letter- en cijfertoetsen gebruiken.                |                                       |   |   |   |   |   |   |   |   |
| Pijltjestoetsen doelgericht kunnen gebruiken.      | Links, rechts, omhoog, omlaag.        |   |   |   |   |   |   |   |   |
| Functie van Enter-, backspace- en spatiebalk toets | Enter: handeling bevestigen en op     |   |   |   |   |   |   |   |   |
| kennen en deze toetsen gebruiken.                  | volgende tekstregel starten.          |   |   |   |   |   |   |   |   |
|                                                    | Backspace: laatste teken verwijderen. |   |   |   |   |   |   |   |   |
|                                                    | Spatiebalk: spatie tussen 2 woorden.  |   |   |   |   |   |   |   |   |
| Hoofdletters en leestekens gebruiken.              | "Shift": 1 hoofdletter                |   |   |   |   |   |   |   |   |
|                                                    | Leestekens: . , ! @ ?                 |   |   |   |   |   |   |   |   |
| Chromebook vergrendelen.                           | Q +L                                  |   |   |   |   |   |   |   |   |
| Gebruik maken van sneltoetsen                      | Ctrl+c (kopiëren), Ctrl+v (plakken),  |   |   |   |   |   |   |   |   |
|                                                    | Ctrl+x (knippen)                      |   |   |   |   |   |   |   |   |
| AltGr-toets gebruiken voor speciale tekens.        | €-teken, ¼, ½, ¾.                     |   |   |   |   |   |   |   |   |
| Tab-toets doelgericht kunnen gebruiken.            | Verder springen en terug springen     |   |   |   |   |   |   |   |   |
|                                                    | naar een veld in een dialoogvenster,  |   |   |   |   |   |   |   |   |
|                                                    | formulier online invullen.            |   |   |   |   |   |   |   |   |

### 4. Het gebruik van het Besturingssysteem

**Doel**: Kennismaken met de werking van het chromebook en zijn besturingssysteem.

| Deelgebied                                              | Voorbeelden                                                  | 1 | 2 | 3 | 4 | 5 | 6 | 7 | 8 |
|---------------------------------------------------------|--------------------------------------------------------------|---|---|---|---|---|---|---|---|
| Inloggen op het chromebook m.b.v. afbeeldingen.         |                                                              |   |   |   |   |   |   |   |   |
| Programma/app openen via cloudwise.                     | Basispoort, Gynzy, Pluspunt, etc.                            |   |   |   |   |   |   |   |   |
| Het doel en het gebruik kennen van diverse              | Documenten, Presentatie, Chrome,                             |   |   |   |   |   |   |   |   |
| programma's.                                            | Spreadsheets, Classroom, Mailbox                             |   |   |   |   |   |   |   |   |
| Werken met en in Google Classroom. *                    |                                                              |   |   |   |   |   |   |   |   |
| Inloggen op het chromebook m.b.v. wachtwoord.           |                                                              |   |   |   |   |   |   |   |   |
| Doelgericht de Drive kunnen gebruiken om mappen en      | Documenten en/of mappen openen,                              |   |   |   |   |   |   |   |   |
| documenten op te zoeken.                                | indelen, aanmaken, verplaatsen, etc.                         |   |   |   |   |   |   |   |   |
| Bestanden kopiëren naar / openen vanuit een USB-stick   |                                                              |   |   |   |   |   |   |   |   |
| Vensters kunnen openen, aanpassen, sluiten, verkleinen, | Het systeemmenu rechtsboven in een                           |   |   |   |   |   |   |   |   |
| vergroten en verplaatsen (slepen).                      | venster gebruiken.                                           |   |   |   |   |   |   |   |   |
| Apps binnen cloudwise personaliseren.                   | Volgorde van apps veranderen,<br>profielfoto instellen, etc. |   |   |   |   |   |   |   |   |

\* Scholing volgt nog.

#### 5. Gebruikerssoftware

#### 5.1 Werken met Documenten / Presentaties / Spreadsheets

**Doel**: Teksten of presentaties kunnen opmaken, bewerken en opslaan.

| Deelgebied                                          | Voorbeelden                                     | 1 | 2 | 3 | 4 | 5 | 6 | 7 | 8 |
|-----------------------------------------------------|-------------------------------------------------|---|---|---|---|---|---|---|---|
| Tekstopmaak aanpassen: lettertype, lettergrootte    | In Documenten                                   |   |   |   |   |   |   |   |   |
| In een document tekstgedeelten kunnen selecteren,   | Zowel via knoppen in programma, als             |   |   |   |   |   |   |   |   |
| kopiëren, knippen en plakken.                       | de sneltoetsen (Ctrl+c, v, x)                   |   |   |   |   |   |   |   |   |
| Een handeling ongedaan maken / opnieuw.             | Hoofdmenu: Bewerken – Ongedaan                  |   |   |   |   |   |   |   |   |
|                                                     | maken (Ctrl+Z) / Bewerken - opnieuw<br>(Ctrl+Y) |   |   |   |   |   |   |   |   |
| Tekstopmaak aanpassen: vet (ctrl+b), onderstreept   | Zowel via knoppen in programma, als             |   |   |   |   |   |   |   |   |
| (ctrl+u), cursief (ctrl+i), letterkleur, markeren.  | de sneltoetsen.                                 |   |   |   |   |   |   |   |   |
| Gebruiken van afbeeldingen, vormen, tekstvakken,    | Invoegen, verplaatsen, vergroten,               |   |   |   |   |   |   |   |   |
| tabellen, etc.                                      | verkleinen, selecteren, bijsnijden, etc.        |   |   |   |   |   |   |   |   |
| Tekst kunnen uitlijnen: links, gecentreerd, rechts, |                                                 |   |   |   |   |   |   |   |   |
| uitgevuld.                                          |                                                 |   |   |   |   |   |   |   |   |
| Controlefuncties kunnen gebruiken.                  | Spelling, synoniemen.                           |   |   |   |   |   |   |   |   |
| Bij Documenten een automatische inhoudsopgave       | Werken met opmaak "kop 1", "kop 2",             |   |   |   |   |   |   |   |   |
| invoegen en bijwerken.                              | etc.                                            |   |   |   |   |   |   |   |   |
| Paginanummers invoegen en opmaken.                  |                                                 |   |   |   |   |   |   |   |   |
| Lay out opmaken.                                    |                                                 |   |   |   |   |   |   |   |   |
| Opsommingstekens/nummering toevoegen.               |                                                 |   |   |   |   |   |   |   |   |
| Autovormen, lijnen en tekstvakken invoegen en       | Invoegen - Tekening - + Nieuw.                  |   |   |   |   |   |   |   |   |
| bewerken.                                           | Grootte, lijnkleur, opvulkleur, etc.            |   |   |   |   |   |   |   |   |

| Aanpassen van de pagina instellingen bij Presentaties                  | Bestand - Pagina-instelling -                                                                                            |  |  |  |  |
|------------------------------------------------------------------------|----------------------------------------------------------------------------------------------------|--|--|--|--|
| naar A4-formaat.                                                       | "Aangepast" $\rightarrow$ 21.7 x 29 cm.                                                                                  |  |  |  |  |
| Kop- en voettekst invoegen.                                            |                                                                                                    |  |  |  |  |
| Pagina-instelling liggend / staand.                                    |                                                                                                    |  |  |  |  |
| Hyperlink invoegen.                                                    |                                                                                                    |  |  |  |  |
| Het werken met een tabel.                                              | Invoegen, verwijderen, kolommen<br>verbreden/versmallen, verplaatsen,<br>rijen en kolommen<br>invoegen/verwijderen, etc. |  |  |  |  |
| Documenten/Presentaties/Spreadsheets delen, zodat de                   |                                                                                                    |  |  |  |  |
| lezer kan bewerken/suggesties doen/weergeven.                          |                                                                                                    |  |  |  |  |
| Filmpje toevoegen in Presentaties.                                     |                                                                                                    |  |  |  |  |
| Ter verrijking mogelijk aanbieden van Google Sites en<br>Google Forms. |                                                                                                    |  |  |  |  |

### 5.2 Zoeken op het internet en andere informatiebronnen

**Doel**: De leerlingen kritisch en functioneel laten omgaan met de informatie op het internet.

| Deelgebied                                              | Voorbeelden                       | 1 | 2 | 3 | 4 | 5 | 6 | 7 | 8 |
|---------------------------------------------------------|-----------------------------------|---|---|---|---|---|---|---|---|
| Een website-adres (URL) - snelkoppeling schrijven om de | In de adresbalk de website typen. |   |   |   |   |   |   |   |   |
| gezochte site te bereiken                               |                                   |   |   |   |   |   |   |   |   |
| Binnen een website navigeren naar de gewenste pagina.   |                                   |   |   |   |   |   |   |   |   |
| Hyperlink herkennen of gebruiken binnen een website,    | Onderstreept, blauw woord (de     |   |   |   |   |   |   |   |   |
| document of app.                                        | hyperlink)                        |   |   |   |   |   |   |   |   |
| Inloggen bij diverse websites.                          | spellingoefenen.nl, kahoot,       |   |   |   |   |   |   |   |   |
|                                                         | redactiesommen.nl, etc.           |   |   |   |   |   |   |   |   |

| Een zoekmachine gebruiken.                               | www.google.nl                         |  |  |  |  |
|----------------------------------------------------------|---------------------------------------|--|--|--|--|
|                                                          | Juiste website, zoekterm, afbeelding, |  |  |  |  |
|                                                          | tekst, maps, etc.                     |  |  |  |  |
| Door middel van een tijdslijn en inhoudsopgave navigerer | En toen, Canon, Wikipedia.            |  |  |  |  |
| en zoeken binnen een educatieve toepassing.              |                                       |  |  |  |  |

#### 5.3 Elektronische post

#### <u>Doel</u>:

a) de leerlingen communicatieve vaardigheden aanleren door het gebruik van e-mail.

b) een kritische houding leren aannemen t.o.v. de gekregen elektronische post.

| Deelgebied                                                  | Voorbeelden                                                          | 1 | 2 | 3 | 4 | 5 | 6 | 7 | 8 |
|-------------------------------------------------------------|----------------------------------------------------------------------|---|---|---|---|---|---|---|---|
| Een e-mail lezen.                                           | 'Postvak in' en 'verzonden mails'.                                   |   |   |   |   |   |   |   |   |
| Een e-mail opstellen.                                       | Aanhef, onderwerp, inhoud en<br>afsluiting (digitale handtekening).  |   |   |   |   |   |   |   |   |
| Een e-mailadres noteren.                                    | Met het 'apenstaartje' (@).                                          |   |   |   |   |   |   |   |   |
| Een e-mail versturen.                                       | Het adres en het onderwerp op een juiste manier invullen.            |   |   |   |   |   |   |   |   |
| Een e-mail beantwoorden, allen beantwoorden,<br>doorsturen. | Een nieuwe e-mail opmaken door op<br>de betreffende knop te klikken. |   |   |   |   |   |   |   |   |
| Een bijlage koppelen aan een e-mail.                        | Een bestand of link met de e-mail verzenden.                         |   |   |   |   |   |   |   |   |
| CC/BCC toepassen.                                           | Delen en afschermen van<br>adresgegevens.                            |   |   |   |   |   |   |   |   |

#### 5.4 Educatieve software

**Doel**: Vlot kunnen werken met een bestaand educatief programma/website.

| Deelgebied                                                            | Voorbeelden                                                                                                    | 1 | 2 | 3 | 4 | 5 | 6 | 7 | 8 |
|-----------------------------------------------------------------------|----------------------------------------------------------------------------------------------------|---|---|---|---|---|---|---|---|
| Educatieve software kunnen openen, gebruiken en<br>sluiten.           | Veilig Leren Lezen, Pluspunt, Blink,<br>Gynzy, Tinkercad, Kahoot, Stepping<br>Stones, Cito, Squla, Blue Bot, Lego<br>We Do 2.0, Osmo, etc. |   |   |   |   |   |   |   |   |
| Antwoorden ingeven in de software.                                    |                                                                                                    |   |   |   |   |   |   |   |   |
| De computer gebruiken voor het afspelen van audio- en beeldmateriaal. | Youtube, etc.                                                                                                    |   |   |   |   |   |   |   |   |
| Zelf ontwerpen van educatieve software.                               | Kahoot, blue bot, programmeren, etc.                                                                                                    |   |   |   |   |   |   |   |   |

#### 6. Attitudes

**Doel**: Een juiste, mediawijze en verantwoorde houding tegenover computergebruik aanleren.

| Deelgebied                                                                                    | Voorbeelden                                                                                                    | 1 | 2 | 3 | 4 | 5 | 6 | 7 | 8 |
|-----------------------------------------------------------------------------------------------|----------------------------------------------------------------------------------------------------|---|---|---|---|---|---|---|---|
| Hard- en software met zorg hanteren.                                                          |                                                                                                    |   |   |   |   |   |   |   |   |
| De bedienings- en veiligheidsvoorschriften juist hanteren.                                    | Handelen naar de instructies van het<br>beeldscherm / het SMARTboard.<br>AVG                                                                                                    |   |   |   |   |   |   |   |   |
| De beperkingen en mogelijkheden van de Informatie- en<br>Communicatietechnologie onderkennen. | Mediawijsheid – Het geheel van<br>kennis, vaardigheden en mentaliteit<br>waarmee burgers zich bewust, kritisch<br>en actief kunnen bewegen in een<br>complexe, veranderlijke<br>gemedialiseerde wereld. |   |   |   |   |   |   |   |   |

# Overzicht per jaarlaag

| Deelgebied                                                                         | Voorbeelden                                                                                                    |
|------------------------------------------------------------------------------------|----------------------------------------------------------------------------------------------------|
| De begrippen toetsenbord, muis, beeldscherm, SMARTBoard, chromebook,               | Kringgesprek.                                                                                                    |
| touchpad, USB-stick kunnen gebruiken.                                              |                                                                                                    |
| Een chromebook op een correcte manier aan-/uitzetten.                              |                                                                                                    |
| Op verantwoorde wijze een koptelefoon gebruiken.                                   | In-/uitpluggen, omgang met kabels, opbergen.                                                                                            |
| Halen/opbergen van een chromebook in de opbergkast, geen oplaadkabel<br>inpluggen. |                                                                                                    |
| Het touchscreen kunnen bedienen zodat de muiscursor zich gericht over het          | Op de juiste manier met de vingers het touchscreen                                                                                      |
| scherm verplaatst.                                                                 | bedienen.                                                                                                    |
| Gericht klikken met het touchpad/touchscreen.                                      | Tekst, snelkoppelingen, afbeeldingen aanklikken.                                                                                        |
| Inloggen op het chromebook m.b.v. afbeeldingen.                                    |                                                                                                    |
| Programma/app openen via cloudwise.                                                | Basispoort, Gynzy, Pluspunt, etc.                                                                                                    |
| Educatieve software kunnen openen, gebruiken en sluiten.                           | Veilig Leren Lezen, Pluspunt, Blink, Gynzy, Tinkercad,<br>Kahoot, Stepping Stones, Cito, Squla, Blue Bot, Lego We<br>Do 2.0, Osmo, etc. |
| Hard- en software met zorg hanteren.                                               |                                                                                                    |
| De bedienings- en veiligheidsvoorschriften juist hanteren.                         | Handelen naar de instructies van het beeldscherm / het<br>SMARTboard.<br>AVG                                                            |

| Deelgebied                                                                | Voorbeelden                                                |
|---------------------------------------------------------------------------|------------------------------------------------------------|
| De begrippen toetsenbord, muis, beeldscherm, SMARTBoard, chromebook,      | Kringgesprek.                                              |
| touchpad, USB-stick kunnen gebruiken.                                     |                                                            |
| Een chromebook op een correcte manier aan-/uitzetten.                     |                                                            |
| Op verantwoorde wijze een koptelefoon gebruiken.                          | In-/uitpluggen, omgang met kabels, opbergen.               |
| Halen/opbergen van een chromebook in de opbergkast, geen oplaadkabel      |                                                            |
| inpluggen.                                                                |                                                            |
| Het touchscreen kunnen bedienen zodat de muiscursor zich gericht over het | Op de juiste manier met de vingers het touchscreen         |
| scherm verplaatst.                                                        | bedienen.                                                  |
| Gericht klikken met het touchpad/touchscreen.                             | Tekst, snelkoppelingen, afbeeldingen aanklikken.           |
| Letter- en cijfertoetsen gebruiken.                                       |                                                            |
| Pijltjestoetsen doelgericht kunnen gebruiken.                             | Links, rechts, omhoog, omlaag.                             |
| Programma/app openen via cloudwise.                                       | Basispoort, Gynzy, Pluspunt, etc.                          |
| Educatieve software kunnen openen, gebruiken en sluiten.                  | Veilig Leren Lezen, Pluspunt, Blink, Gynzy, Tinkercad,     |
|                                                                           | Kahoot, Stepping Stones, Cito, Squla, Blue Bot, Lego We Do |
|                                                                           | 2.0, Osmo, etc.                                            |
| Hard- en software met zorg hanteren.                                      |                                                            |
| De bedienings- en veiligheidsvoorschriften juist hanteren.                | Handelen naar de instructies van het beeldscherm / het     |
|                                                                           | SMARTboard.                                                |
|                                                                           | AVG                                                        |

| Deelgebied                                                                         | Voorbeelden                                                                                                    |
|------------------------------------------------------------------------------------|----------------------------------------------------------------------------------------------------|
| Halen/opbergen van een chromebook in de opbergkast, geen oplaadkabel<br>inpluggen. |                                                                                                    |
| Gericht klikken met het touchpad/touchscreen.                                      | Tekst, snelkoppelingen, afbeeldingen aanklikken.                                                                                        |
| Het touchpad kunnen bedienen zodat de muiscursor zich gericht over het             | Op de juiste manier met de vingers het touchpad bedienen.                                                                               |
| scherm verplaatst.                                                                 |                                                                                                    |
| Letter- en cijfertoetsen gebruiken.                                                |                                                                                                    |
| Pijltjestoetsen doelgericht kunnen gebruiken.                                      | Links, rechts, omhoog, omlaag.                                                                                                    |
| Functie van Enter-, backspace- en spatiebalk toets kennen en deze toetsen          | Enter: handeling bevestigen en op volgende tekstregel                                                                                   |
| gebruiken.                                                                         | starten.                                                                                                    |
|                                                                                    | Backspace: laatste teken verwijderen.                                                                                                   |
|                                                                                    | Spatiebalk: spatie tussen 2 woorden.                                                                                                    |
| Het doel en het gebruik kennen van diverse programma's.                            | Documenten, Presentatie, Chrome, Spreadsheets,                                                                                          |
|                                                                                    | Classroom, Mailbox                                                                                                    |
| Educatieve software kunnen openen, gebruiken en sluiten.                           | Veilig Leren Lezen, Pluspunt, Blink, Gynzy, Tinkercad,<br>Kahoot, Stepping Stones, Cito, Squla, Blue Bot, Lego We Do<br>2.0, Osmo, etc. |
| Antwoorden ingeven in de software.                                                 |                                                                                                    |
| Hard- en software met zorg hanteren.                                               |                                                                                                    |
| De bedienings- en veiligheidsvoorschriften juist hanteren.                         | Handelen naar de instructies van het beeldscherm / het<br>SMARTboard.<br>AVG                                                            |

| Deelgebied                                                                | Voorbeelden                                                     |
|---------------------------------------------------------------------------|-----------------------------------------------------------------|
| Op verantwoorde wijze de oordopjes gebruiken.                             | In-/uitpluggen, opbergen.                                       |
| Halen/opbergen van een chromebook in de opbergkast, geen oplaadkabel      |                                                                 |
| inpluggen.                                                                |                                                                 |
| Gericht dubbelklikken om te selecteren.                                   | Tekst, snelkoppeling selecteren.                                |
| Gericht met het touchpad kunnen selecteren en slepen.                     | Klikken, verplaatsen, klikken. (touchpad met 2 vingers          |
|                                                                           | bedienen); afbeeldingen of tekst verplaatsen, afbeelding        |
|                                                                           | vergroten/verkleinen.                                           |
|                                                                           | Schuifbalken kunnen gebruiken/swipen.                           |
| Weten dat de cursor verschillende vormen kan aannemen en wat deze         | Kiezen met de 'pijl', vastgrijpen met het 'handje', wachten bij |
| betekenen.                                                                | de "zandloper" en " " plaats waar getypt wordt.                 |
| Functie van Enter-, backspace- en spatiebalk toets kennen en deze toetsen | Enter: handeling bevestigen en op volgende tekstregel           |
| gebruiken.                                                                | starten.                                                        |
|                                                                           | Backspace: laatste teken verwijderen.                           |
|                                                                           | Spatiebalk: spatie tussen 2 woorden.                            |
| Het doel en het gebruik kennen van diverse programma's.                   | Documenten, Presentatie, Chrome, Spreadsheets,                  |
|                                                                           | Classroom, Mailbox                                              |
| Tekstopmaak aanpassen: lettertype, lettergrootte                          | In Documenten                                                   |
| Educatieve software kunnen openen, gebruiken en sluiten.                  | Veilig Leren Lezen, Pluspunt, Blink, Gynzy, Tinkercad,          |
|                                                                           | Kahoot, Stepping Stones, Cito, Squla, Blue Bot, Lego We Do      |
|                                                                           | 2.0, Osmo, etc.                                                 |
| Antwoorden ingeven in de software.                                        |                                                                 |
| Hard- en software met zorg hanteren.                                      |                                                                 |
| De bedienings- en veiligheidsvoorschriften juist hanteren.                | Handelen naar de instructies van het beeldscherm / het          |

| SMARTboard. |
|-------------|
| AVG         |

| Deelgebied                                                                              | Voorbeelden                                                     |
|-----------------------------------------------------------------------------------------|-----------------------------------------------------------------|
| Halen/opbergen van een chromebook in de opbergkast en het inpluggen van de oplaadkabel. |                                                                 |
| Een USB op een correcte manier kunnen insteken en uitnemen.                             | Rechtermuisknop en dan klikken op "apparaat uitwerpen".         |
| Gericht dubbelklikken om te selecteren.                                                 | Tekst, snelkoppeling selecteren.                                |
| Gericht met het touchpad kunnen selecteren en slepen.                                   | Klikken, verplaatsen, klikken. (touchpad met 2 vingers          |
|                                                                                         | bedienen); afbeeldingen of tekst verplaatsen, afbeelding        |
|                                                                                         | vergroten/verkleinen.                                           |
|                                                                                         | Schuifbalken kunnen gebruiken/swipen.                           |
| Weten dat de cursor verschillende vormen kan aannemen en wat deze                       | Kiezen met de 'pijl', vastgrijpen met het 'handje', wachten bij |
| betekenen.                                                                              | de "zandloper" en " " plaats waar getypt wordt.                 |
| Met de rechtermuisknop (twee vingers tegelijk / Alt + klik) snelmenu's kunnen           | Kopiëren, plakken, knippen, selecteren.                         |
| oproepen.                                                                               |                                                                 |
| Hoofdletters en leestekens gebruiken.                                                   | "Shift": 1 hoofdletter                                          |
|                                                                                         | Leestekens: . , ! @ ?                                           |
| Chromebook vergrendelen.                                                                | Q <sub>+L</sub>                                                 |
| Werken met en in Google Classroom. *                                                    |                                                                 |
| Inloggen op het chromebook m.b.v. wachtwoord.                                           |                                                                 |
| Doelgericht de Drive kunnen gebruiken om mappen en documenten op te                     | Documenten en/of mappen openen, indelen, aanmaken,              |
| zoeken.                                                                                 | verplaatsen, etc.                                               |
| Bestanden kopiëren naar / openen vanuit een USB-stick                                   |                                                                 |
| Vensters kunnen openen, aanpassen, sluiten, verkleinen, vergroten en                    | Het systeemmenu rechtsboven in een venster gebruiken.           |
| verplaatsen (slepen).                                                                   |                                                                 |
| Tekstopmaak aanpassen: lettertype, lettergrootte                                        | In Documenten                                                   |

| In een document tekstgedeelten kunnen selecteren, kopiëren, knippen en                               | Zowel via knoppen in programma, als de sneltoetsen (Ctrl+c,                                                                             |
|----------------------------------------------------------------------------------------------------|----------------------------------------------------------------------------------------------------|
| plakken.                                                                                             | v, x)                                                                                                    |
| Tekstopmaak aanpassen: vet (ctrl+b), onderstreept (ctrl+u), cursief (ctrl+i),                        | Zowel via knoppen in programma, als de sneltoetsen.                                                                                     |
| letterkleur, markeren.                                                                               |                                                                                                    |
| Een handeling ongedaan maken / opnieuw.                                                              | Hoofdmenu: Bewerken – Ongedaan maken (Ctrl+Z) /                                                                                         |
|                                                                                                    | Bewerken - opnieuw (Ctrl+Y)                                                                                                    |
| Een website-adres (URL) - snelkoppeling schrijven om de gezochte site te bereiken                    | In de adresbalk de website typen.                                                                                                    |
| Binnen een website navigeren naar de gewenste pagina.                                                |                                                                                                    |
| Inloggen bij diverse websites.                                                                       | spellingoefenen.nl, kahoot, redactiesommen.nl, etc.                                                                                     |
| Een zoekmachine gebruiken.                                                                           | www.google.nl                                                                                                    |
|                                                                                                    | Juiste website, zoekterm, afbeelding, tekst, maps, etc.                                                                                 |
| Door middel van een tijdslijn en inhoudsopgave navigeren en zoeken binnen een educatieve toepassing. | En toen…, Canon, Wikipedia.                                                                                                    |
| Een e-mail lezen.                                                                                    | 'Postvak in' en 'verzonden mails'.                                                                                                    |
| Een e-mail opstellen.                                                                                | Aanhef, onderwerp, inhoud en afsluiting (digitale handtekening).                                                                        |
| Een e-mailadres noteren.                                                                             | Met het 'apenstaartje' (@).                                                                                                    |
| Een e-mail versturen.                                                                                | Het adres en het onderwerp op een juiste manier invullen.                                                                               |
| Een e-mail beantwoorden, allen beantwoorden, doorsturen.                                             | Een nieuwe e-mail opmaken door op de betreffende knop te klikken.                                                                       |
| Een bijlage koppelen aan een e-mail.                                                                 | Een bestand of link met de e-mail verzenden.                                                                                            |
| Educatieve software kunnen openen, gebruiken en sluiten.                                             | Veilig Leren Lezen, Pluspunt, Blink, Gynzy, Tinkercad, Kahoot,<br>Stepping Stones, Cito, Squla, Blue Bot, Lego We Do 2.0,<br>Osmo, etc. |
| Antwoorden ingeven in de software.                                                                   |                                                                                                    |
| De computer gebruiken voor het afspelen van audio- en beeldmateriaal.                                | Youtube, etc.                                                                                                    |
| Hard- en software met zorg hanteren.                                                                 |                                                                                                    |
| De bedienings- en veiligheidsvoorschriften juist hanteren.                                           | Handelen naar de instructies van het beeldscherm / het<br>SMARTboard.<br>AVG                                                            |

| Deelgebied                                                                           | Voorbeelden                                                 |
|--------------------------------------------------------------------------------------|-------------------------------------------------------------|
| Een USB op een correcte manier kunnen insteken en uitnemen.                          | Rechtermuisknop en dan klikken op "apparaat uitwerpen".     |
| Met de rechtermuisknop (twee vingers tegelijk / Alt + klik) snelmenu's kunnen        | Kopiëren, plakken, knippen, selecteren.                     |
| oproepen.                                                                            |                                                             |
| Hoofdletters en leestekens gebruiken.                                                | "Shift": 1 hoofdletter                                      |
|                                                                                      | Leestekens: . , ! @ ?                                       |
| Chromebook vergrendelen.                                                             | Q <sub>+L</sub>                                             |
| Gebruik maken van sneltoetsen                                                        | Ctrl+c (kopiëren), Ctrl+v (plakken), Ctrl+x (knippen)       |
| Werken met en in Google Classroom. *                                                 |                                                             |
| Inloggen op het chromebook m.b.v. wachtwoord.                                        |                                                             |
| Doelgericht de Drive kunnen gebruiken om mappen en documenten op te                  | Documenten en/of mappen openen, indelen, aanmaken,          |
| zoeken.                                                                              | verplaatsen, etc.                                           |
| Bestanden kopiëren naar / openen vanuit een USB-stick                                |                                                             |
| Vensters kunnen openen, aanpassen, sluiten, verkleinen, vergroten en                 | Het systeemmenu rechtsboven in een venster gebruiken.       |
| verplaatsen (slepen).                                                                |                                                             |
| In een document tekstgedeelten kunnen selecteren, kopiëren, knippen en               | Zowel via knoppen in programma, als de sneltoetsen (Ctrl+c, |
| plakken.                                                                             | v, x)                                                       |
| Tekstopmaak aanpassen: vet (ctrl+b), onderstreept (ctrl+u), cursief (ctrl+i),        | Zowel via knoppen in programma, als de sneltoetsen.         |
| letterkleur, markeren.                                                               |                                                             |
| Gebruiken van afbeeldingen, vormen, tekstvakken, tabellen, etc.                      | Invoegen, verplaatsen, vergroten, verkleinen, selecteren,   |
|                                                                                      | bijsnijden, etc.                                            |
| Een handeling ongedaan maken / opnieuw.                                              | Hoofdmenu: Bewerken – Ongedaan maken (Ctrl+Z) /             |
|                                                                                      | Bewerken - opnieuw (Ctrl+Y)                                 |
| Een website-adres (URL) - snelkoppeling schrijven om de gezochte site te<br>bereiken | In de adresbalk de website typen.                           |

| Binnen een website navigeren naar de gewenste pagina.                         |                                                            |
|-------------------------------------------------------------------------------|------------------------------------------------------------|
| Hyperlink herkennen of gebruiken binnen een website, document of app.         | Onderstreept, blauw woord (de hyperlink)                   |
| Inloggen bij diverse websites.                                                | spellingoefenen.nl, kahoot, redactiesommen.nl, etc.        |
| Een zoekmachine gebruiken.                                                    | www.google.nl                                              |
|                                                                               | Juiste website, zoekterm, afbeelding, tekst, maps, etc.    |
| Door middel van een tijdslijn en inhoudsopgave navigeren en zoeken binnen een | En toen…, Canon, Wikipedia.                                |
| educatieve toepassing.                                                        |                                                            |
| Een e-mail lezen.                                                             | 'Postvak in' en 'verzonden mails'.                         |
| Een e-mail opstellen.                                                         | Aanhef, onderwerp, inhoud en afsluiting (digitale          |
|                                                                               | handtekening).                                             |
| Een e-mailadres noteren.                                                      | Met het 'apenstaartje' (@).                                |
| Een e-mail versturen.                                                         | Het adres en het onderwerp op een juiste manier invullen.  |
| Een e-mail beantwoorden, allen beantwoorden, doorsturen.                      | Een nieuwe e-mail opmaken door op de betreffende knop te   |
|                                                                               | klikken.                                                   |
| Een bijlage koppelen aan een e-mail.                                          | Een bestand of link met de e-mail verzenden.               |
| Educatieve software kunnen openen, gebruiken en sluiten.                      | Veilig Leren Lezen, Pluspunt, Blink, Gynzy, Tinkercad,     |
|                                                                               | Kahoot, Stepping Stones, Cito, Squla, Blue Bot, Lego We Do |
|                                                                               | 2.0, Osmo, etc.                                            |
| Antwoorden ingeven in de software.                                            |                                                            |
| De computer gebruiken voor het afspelen van audio- en beeldmateriaal.         | Youtube, etc.                                              |
| Hard- en software met zorg hanteren.                                          |                                                            |
| De bedienings- en veiligheidsvoorschriften juist hanteren.                    | Handelen naar de instructies van het beeldscherm / het     |
|                                                                               | SMARTboard.                                                |
|                                                                               | AVG                                                        |

| Deelgebied                                                                                           | Voorbeelden                                                                                       |
|----------------------------------------------------------------------------------------------------|---------------------------------------------------------------------------------------------------|
| Gebruik maken van sneltoetsen                                                                        | Ctrl+c (kopiëren), Ctrl+v (plakken), Ctrl+x (knippen)                                             |
| AltGr-toets gebruiken voor speciale tekens.                                                          | €-teken, ¼, ½, ¾.                                                                                 |
| Tab-toets doelgericht kunnen gebruiken.                                                              | Verder springen en terug springen naar een veld in een dialoogvenster, formulier online invullen. |
| Apps binnen cloudwise personaliseren.                                                                | Volgorde van apps veranderen, profielfoto instellen, etc.                                         |
| Tekstopmaak aanpassen: vet (ctrl+b), onderstreept (ctrl+u), cursief (ctrl+i), letterkleur, markeren. | Zowel via knoppen in programma, als de sneltoetsen.                                               |
| Tekst kunnen uitlijnen: links, gecentreerd, rechts, uitgevuld.                                       |                                                                                                   |
| Controlefuncties kunnen gebruiken.                                                                   | Spelling, synoniemen.                                                                             |
| Gebruiken van afbeeldingen, vormen, tekstvakken, tabellen, etc.                                      | Invoegen, verplaatsen, vergroten, verkleinen, selecteren, bijsnijden, etc.                        |
| Bij Documenten een automatische inhoudsopgave invoegen en bijwerken.                                 | Werken met opmaak "kop 1", "kop 2", etc.                                                          |
| Paginanummers invoegen en opmaken.                                                                   |                                                                                                   |
| Lay out opmaken.                                                                                     |                                                                                                   |
| Opsommingstekens/nummering toevoegen.                                                                |                                                                                                   |

| Autovormen, lijnen en tekstvakken invoegen en bewerken.                       | Invoegen - Tekening - + Nieuw.                                        |
|-------------------------------------------------------------------------------|-----------------------------------------------------------------------|
|                                                                               | Grootte, lijnkleur, opvulkleur, etc.                                  |
|                                                                               |                                                                       |
| Aanpassen van de pagina instellingen bij Presentaties naar A4-formaat.        | Bestand - Pagina-instelling - "Aangepast" $\rightarrow$ 21.7 x 29 cm. |
| Kop- en voettekst invoegen.                                                   |                                                                       |
|                                                                               |                                                                       |
| Pagina-instelling liggend / staand.                                           |                                                                       |
| Hyperlink invoegen.                                                           |                                                                       |
| Het werken met een tabel                                                      | Invoegen verwijderen kolommen verbreden/versmallen                    |
|                                                                               | verplaatsen, rijen en kolommen invoegen/verwijderen, etc.             |
| Documenten/Presentaties/Spreadsheets delen, zodat de lezer kan                |                                                                       |
| bewerken/suggesties doen/weergeven.                                           |                                                                       |
| Filmpje toevoegen in Presentaties.                                            |                                                                       |
| Ter verrijking mogelijk aanbieden van Google Sites en Google Forms.           |                                                                       |
| Hyperlink berkennen of gebruiken binnen een website, document of ann          | Onderstreent, blauw woord (de byperlink)                              |
|                                                                               |                                                                       |
| Inloggen bij diverse websites.                                                | spellingoefenen.nl, kahoot, redactiesommen.nl, etc.                   |
| Een zoekmachine gebruiken.                                                    | www.google.nl                                                         |
|                                                                               | Juiste website, zoekterm, afbeelding, tekst, maps, etc.               |
| Door middel van een tijdslijn en inhoudsopgave navigeren en zoeken binnen een | En toen, Canon, Wikipedia.                                            |
| educatieve toepassing.                                                        |                                                                       |
| CC/BCC toepassen.                                                             | Delen en afschermen van adresgegevens.                                |
| Educatieve software kunnen openen, gebruiken en sluiten.                      | Veilig Leren Lezen, Pluspunt, Blink, Gynzy, Tinkercad,                |
|                                                                               | Kahoot, Stepping Stones, Cito, Squla, Blue Bot, Lego We Do            |

|                                                                                               | 2.0, Osmo, etc.                                                                                                    |
|-----------------------------------------------------------------------------------------------|----------------------------------------------------------------------------------------------------|
| Antwoorden ingeven in de software.                                                            |                                                                                                    |
| Zelf ontwerpen van educatieve software.                                                       | Kahoot, blue bot, programmeren, etc.                                                                                                    |
| De beperkingen en mogelijkheden van de Informatie- en<br>Communicatietechnologie onderkennen. | Mediawijsheid – Het geheel van kennis, vaardigheden en<br>mentaliteit waarmee burgers zich bewust, kritisch en actief<br>kunnen bewegen in een complexe, veranderlijke<br>gemedialiseerde wereld. |
| Hard- en software met zorg hanteren.                                                          |                                                                                                    |
| De bedienings- en veiligheidsvoorschriften juist hanteren.                                    | Handelen naar de instructies van het beeldscherm / het<br>SMARTboard.<br>AVG                                                                                                    |

| Deelgebied                                                           | Voorbeelden                                                                                       |
|----------------------------------------------------------------------|---------------------------------------------------------------------------------------------------|
| AltGr-toets gebruiken voor speciale tekens.                          | €-teken, ¼, ½, ¾.                                                                                 |
| Tab-toets doelgericht kunnen gebruiken.                              | Verder springen en terug springen naar een veld in een dialoogvenster, formulier online invullen. |
| Apps binnen cloudwise personaliseren.                                | Volgorde van apps veranderen, profielfoto instellen, etc.                                         |
| Tekst kunnen uitlijnen: links, gecentreerd, rechts, uitgevuld.       |                                                                                                   |
| Controlefuncties kunnen gebruiken.                                   | Spelling, synoniemen.                                                                             |
| Gebruiken van afbeeldingen, vormen, tekstvakken, tabellen, etc.      | Invoegen, verplaatsen, vergroten, verkleinen, selecteren, bijsnijden, etc.                        |
| Bij Documenten een automatische inhoudsopgave invoegen en bijwerken. | Werken met opmaak "kop 1", "kop 2", etc.                                                          |
| Paginanummers invoegen en opmaken.                                   |                                                                                                   |
| Lay out opmaken.                                                     |                                                                                                   |
| Opsommingstekens/nummering toevoegen.                                |                                                                                                   |
| Autovormen, lijnen en tekstvakken invoegen en bewerken.              | Invoegen - Tekening - + Nieuw.<br>Grootte, lijnkleur, opvulkleur, etc.                            |

| Aanpassen van de pagina instellingen bij Presentaties naar A4-formaat.                               | Bestand - Pagina-instelling - "Aangepast" $\rightarrow$ 21.7 x 29 cm.                                                                   |
|----------------------------------------------------------------------------------------------------|----------------------------------------------------------------------------------------------------|
| Kop- en voettekst invoegen.                                                                          |                                                                                                    |
| Pagina-instelling liggend / staand.                                                                  |                                                                                                    |
| Hyperlink invoegen.                                                                                  |                                                                                                    |
| Het werken met een tabel.                                                                            | Invoegen, verwijderen, kolommen verbreden/versmallen,<br>verplaatsen, rijen en kolommen invoegen/verwijderen, etc.                      |
| Documenten/Presentaties/Spreadsheets delen, zodat de lezer kan                                       |                                                                                                    |
| bewerken/suggesties doen/weergeven.                                                                  |                                                                                                    |
| Filmpje toevoegen in Presentaties.                                                                   |                                                                                                    |
| Ter verrijking mogelijk aanbieden van Google Sites en Google Forms.                                  |                                                                                                    |
| Hyperlink herkennen of gebruiken binnen een website, document of app.                                | Onderstreept, blauw woord (de hyperlink)                                                                                                |
| Inloggen bij diverse websites.                                                                       | spellingoefenen.nl, kahoot, redactiesommen.nl, etc.                                                                                     |
| Een zoekmachine gebruiken.                                                                           | www.google.nl                                                                                                    |
|                                                                                                    | Juiste website, zoekterm, afbeelding, tekst, maps, etc.                                                                                 |
| Door middel van een tijdslijn en inhoudsopgave navigeren en zoeken binnen een educatieve toepassing. | En toen…, Canon, Wikipedia.                                                                                                    |
| CC/BCC toepassen.                                                                                    | Delen en afschermen van adresgegevens.                                                                                                  |
| Educatieve software kunnen openen, gebruiken en sluiten.                                             | Veilig Leren Lezen, Pluspunt, Blink, Gynzy, Tinkercad,<br>Kahoot, Stepping Stones, Cito, Squla, Blue Bot, Lego We<br>Do 2.0, Osmo, etc. |
| Antwoorden ingeven in de software.                                                                   |                                                                                                    |

| Zelf ontwerpen van educatieve software.                                                       | Kahoot, blue bot, programmeren, etc.                                                                                                    |
|-----------------------------------------------------------------------------------------------|----------------------------------------------------------------------------------------------------|
| De beperkingen en mogelijkheden van de Informatie- en<br>Communicatietechnologie onderkennen. | Mediawijsheid – Het geheel van kennis, vaardigheden en<br>mentaliteit waarmee burgers zich bewust, kritisch en actief<br>kunnen bewegen in een complexe, veranderlijke<br>gemedialiseerde wereld. |
| Hard- en software met zorg hanteren.                                                          |                                                                                                    |
| De bedienings- en veiligheidsvoorschriften juist hanteren.                                    | Handelen naar de instructies van het beeldscherm / het<br>SMARTboard.<br>AVG                                                                                                    |